# Pact Series

# MasterPact MTZ - MicroLogic X Control Unit

# **Firmware Release Notes**

Pact Series offers world-class breakers and switches

DOCA0144EN-15 02/2024

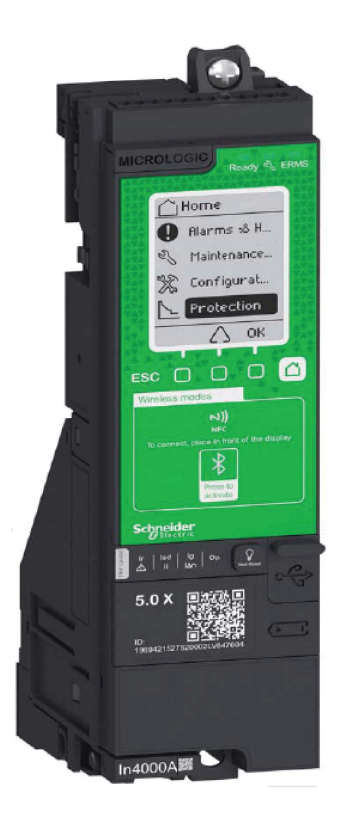

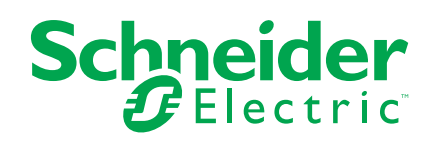

# Legal Information

The information provided in this document contains general descriptions, technical characteristics and/or recommendations related to products/solutions.

This document is not intended as a substitute for a detailed study or operational and site-specific development or schematic plan. It is not to be used for determining suitability or reliability of the products/solutions for specific user applications. It is the duty of any such user to perform or have any professional expert of its choice (integrator, specifier or the like) perform the appropriate and comprehensive risk analysis, evaluation and testing of the products/solutions with respect to the relevant specific application or use thereof.

The Schneider Electric brand and any trademarks of Schneider Electric SE and its subsidiaries referred to in this document are the property of Schneider Electric SE or its subsidiaries. All other brands may be trademarks of their respective owner.

This document and its content are protected under applicable copyright laws and provided for informative use only. No part of this document may be reproduced or transmitted in any form or by any means (electronic, mechanical, photocopying, recording, or otherwise), for any purpose, without the prior written permission of Schneider Electric.

Schneider Electric does not grant any right or license for commercial use of the document or its content, except for a non-exclusive and personal license to consult it on an "as is" basis.

Schneider Electric reserves the right to make changes or updates with respect to or in the content of this document or the format thereof, at any time without notice.

To the extent permitted by applicable law, no responsibility or liability is assumed by Schneider Electric and its subsidiaries for any errors or omissions in the informational content of this document, as well as any non-intended use or misuse of the content thereof.

# **Table of Contents**

| Safety Information                             | 5  |
|------------------------------------------------|----|
| About the Book                                 | 6  |
| Firmware Release Notes                         | 7  |
| Introduction                                   | 7  |
| Firmware Version 005.103.003                   | 9  |
| Firmware Version 004.109.000                   | 9  |
| Firmware Version 004.107.000                   | 9  |
| Firmware Version 004.105.003                   | 10 |
| Firmware Version 004.105.000                   | 10 |
| Firmware Version 004.101.000                   | 10 |
| Firmware Version 003.012.000                   | 11 |
| Firmware Version 003.011.000                   | 11 |
| Firmware Version 002.000.004                   | 11 |
| Firmware Version 002.000.003                   | 11 |
| Firmware Version 002.000.002                   | 12 |
| Firmware Version 001.000.206                   | 13 |
| Firmware Version 001.000.202                   | 13 |
| Firmware Version 001.000.200                   | 13 |
| Firmware Update                                | 14 |
| Updating Firmware of MicroLogic X Control Unit | 14 |
| Updating Firmware of Enerlin'X Devices         | 19 |
| Purchasing and Installing a Digital Module     | 21 |

# **Safety Information**

#### **Important Information**

Read these instructions carefully, and look at the equipment to become familiar with the device before trying to install, operate, service, or maintain it. The following special messages may appear throughout this documentation or on the equipment to warn of potential hazards or to call attention to information that clarifies or simplifies a procedure.

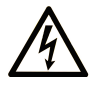

The addition of this symbol to a "Danger" or "Warning" safety label indicates that an electrical hazard exists which will result in personal injury if the instructions are not followed.

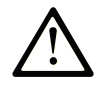

This is the safety alert symbol. It is used to alert you to potential personal injury hazards. Obey all safety messages that follow this symbol to avoid possible injury or death.

#### 

**DANGER** indicates a hazardous situation which, if not avoided, **will result in** death or serious injury.

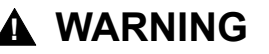

**WARNING** indicates a hazardous situation which, if not avoided, **could result in** death or serious injury.

#### 

**CAUTION** indicates a hazardous situation which, if not avoided, **could result** in minor or moderate injury.

#### NOTICE

**NOTICE** is used to address practices not related to physical injury.

#### **Please Note**

Electrical equipment should be installed, operated, serviced, and maintained only by qualified personnel. No responsibility is assumed by Schneider Electric for any consequences arising out of the use of this material.

A qualified person is one who has skills and knowledge related to the construction and operation of electrical equipment and its installation, and has received safety training to recognize and avoid the hazards involved.

### **About the Book**

#### **Pact Series Master Range**

Future-proof your installation with Schneider Electric's low-voltage and mediumvoltage Pact Series. Built on legendary Schneider Electric innovation, the Pact Series comprises world-class circuit breakers, switches, residual current devices and fuses, for all standard and specific applications. Experience robust performance with Pact Series within the EcoStruxure-ready switchgear, from 16 to 6300 A in low-voltage and up to 40.5 kV in medium-voltage.

#### **Document Scope**

This document provides you with the firmware version history of MicroLogic<sup>™</sup> X control unit. Use this document to determine whether an update to the latest version of the MicroLogic X firmware is interesting or relevant for your application.

This document also provides users with the technical information needed to update the firmware of MicroLogic X control unit, and download and install an optional Digital Module.

#### Validity Note

This document applies to MicroLogic X control units in MasterPact<sup>™</sup> MTZ circuit breakers.

**NOTE:** This document also applies to MicroLogic<sup>™</sup> Xi control units. A MicroLogic Xi control unit is a MicroLogic X control unit without Bluetooth<sup>®</sup> Low Energy communication.

#### **Related Documents**

The following table lists documents compatible with MicroLogic X control units with firmware version greater than or equal to 005.103.003.

| Title of documentation                                     | Publication date | Reference number |
|------------------------------------------------------------|------------------|------------------|
| MasterPact MTZ - MicroLogic X Control Unit - User<br>Guide | 05/2023          | DOCA0102EN-10    |

You can download these technical publications and other technical information from our website at www.se.com/ww/en/download.

#### Information on Non-Inclusive or Insensitive Terminology

As a responsible, inclusive company, Schneider Electric is constantly updating its communications and products that contain non-inclusive or insensitive terminology. However, despite these efforts, our content may still contain terms that are deemed inappropriate by some customers.

#### **Trademarks**

*QR Code* is a registered trademark of DENSO WAVE INCORPORATED in Japan and other countries.

# **Firmware Release Notes**

# Introduction

### **MicroLogic X Control Unit**

MasterPact MTZ circuit breakers with MicroLogic X control units provide protection functions, metering, diagnostics, communication, and remote operations.

The control unit is customizable with optional Digital Modules.

MicroLogic X control units allow operation and monitoring of MasterPact MTZ circuit breakers locally or remotely.

**NOTE:** This release note also applies to MicroLogic Xi control units. A MicroLogic Xi control unit is a MicroLogic X control unit without Bluetooth<sup>®</sup> Low Energy communication. The firmware versions of the MicroLogic X and MicroLogic Xi control units are the same from firmware version 004.105.003.

#### MicroLogic X Firmware Release History

| Date          | MicroLogic X Firmware version | Availability                                                         |
|---------------|-------------------------------|----------------------------------------------------------------------|
| February 2024 | 005.103.003                   | Release for manufacturing                                            |
| February 2023 | 005.103.003                   | Digital release in EcoStruxure<br>Power Commission (EPC)<br>software |
| October 2021  | 004.109.000                   | Obsolete                                                             |
| March 2021    | 004.107.000                   | Obsolete                                                             |
| October 2020  | 004.105.003                   | Obsolete                                                             |
| April 2020    | 004.105.000                   | Obsolete                                                             |
| December 2019 | 004.101.000                   | Obsolete                                                             |
| July 2019     | 003.012.000                   | Obsolete                                                             |
| March 2019    | 003.011.000                   | Obsolete                                                             |
| November 2018 | 002.000.004                   | Obsolete                                                             |
| April 2018    | 002.000.003                   | Obsolete                                                             |
| March 2018    | 002.000.002                   | Obsolete                                                             |
| December 2017 | 001.000.206                   | Obsolete                                                             |
| July 2017     | 001.000.202                   | Obsolete                                                             |
| December 2016 | 001.000.200                   | Obsolete                                                             |

#### **Firmware Update Policy**

If the latest features of a firmware update are not required, it is not mandatory to update the firmware of a device.

Use this document to determine whether an update to the latest version of the MicroLogic X firmware is interesting or relevant for your application.

For more information about the firmware update policy and the firmware compatibility between devices, refer to DOCA0155EN *MicroLogic Trip Units and Control Units - Firmware History*.

#### Firmware Update with EcoStruxure Power Commission Software

EcoStruxure<sup>™</sup> Power Commission is the new name of Ecoreach software.

Use the latest version of EcoStruxure Power Commission software:

- · To check the firmware compatibility of the devices in the IMU
- · To update the devices with the latest firmware version available

After updating the firmware of one device, use EcoStruxure Power Commission software to check the firmware compatibility between IMU devices.

The Firmware Update table helps you to diagnose and identify all discrepancy issues between IMU devices. This table also provides the recommended actions for each discrepancy issue.

The latest version of EcoStruxure Power Commission software is available at: www.se.com.

For more information about the use of EcoStruxure Power Commission software, refer to *EcoStruxure Power Commission Online Help*.

# Firmware Version 005.103.003

#### **New Features**

- Compatibility with the ANSI 51G IDMT ground-fault protection optional Digital Module.
- Digital Modules are available to purchase and install by contacting Schneider Electric Customer Care Centre or Schneider Electric Services.
  - **NOTE:** The Schneider Electric GoDigital marketplace is no longer available.

### **Bugs Fixed**

- Firmware update process was stuck when MicroLogic X control unit was in non-nominal state.
- The event **Invalid Bluetooth communication** (0x1422) was generated spuriously.
- The MicroLogic X display screen was rebooting spuriously.

### Firmware Version 004.109.000

#### **Bugs Fixed**

- Insignificant values displayed at load current close to 0 on MasterPact MTZ3 circuit breakers.
- The event **Replace Battery (0x1433)** was generated spuriously. Battery health detection improved.
- The event Last protection settings have not been applied (0x142F) was generated spuriously.

# Firmware Version 004.107.000

#### **New Features**

- Performance improvement of self-test to monitor the presence of internal current power supply (CPS) sensors
  - **NOTE:** The discontinuity of internal current power supply (CPS) sensor can lead to user exposure to electric hazard. As a default behavior, a failed self-test can result in the opening of the circuit breaker to help to ensure user and material protection. In this case, the trip message **Replace Circuit Breaker Self Diagnostic (0x641F)** will be generated. For more information about this behavior, contact your Schneider Electric Customer Care Center and mention the following reference: FAQ000190726.
- Addition of automatic acknowledgment mode for orange pop-up messages related to medium severity protection alarms on the MicroLogic display screen

### **Bugs Fixed**

- The event **Last protection settings have not been applied (0x142F)** was generated spuriously.
- The event Schedule manufacturer maintenance within three months (0x1482) was generated prematurely due to absence of commissioning date entered by the user in EcoStruxure Power Commission software.

# Firmware Version 004.105.003

#### **New Features**

Addition of the MicroLogic Xi control units. A MicroLogic Xi control unit is a MicroLogic X control unit without Bluetooth Low Energy communication.

### Firmware Version 004.105.000

#### **New Features**

Addition of self-test to monitor the presence of the internal current power supply (CPS) sensors

### Firmware Version 004.101.000

#### **New Features**

- Compatibility with the following optional Digital Modules (available through the Schneider Electric GoDigital marketplace):
  - ANSI 51 IDMTL overcurrent protection
  - ANSI 67 Directional overcurrent protection
  - IEC 61850 for MasterPact MTZ
- · Compatibility with communication features:
  - RSTP (Rapid Scanning Tree Protocol)
  - NTP (Network Time Protocol)
- Addition of contact wear interpretation to facilitate the preventive maintenance of the circuit breaker
- · Firmware update process made faster and more reliable

#### **Bugs Fixed**

The following events were generated spuriously and simultaneously on display screen of MicroLogic X control unit:

- Control unit self test #2 (0x1470)
- Firmware Discrepancy within control unit (0x0D09)

### Firmware Version 003.012.000

#### **New Features**

Compatibility with the ANSI 81 – Under/Overfrequency Protection optional Digital Module (available through the Schneider Electric GoDigital marketplace)

# Firmware Version 003.011.000

#### **New Features**

- Addition of maintenance schedule reminder events to help user to plan preventive maintenance programs
- Password management: enhancement of user profiles from levels to role profiles
- Addition of ERMS force unlock command to unlock ERMS function if smartphone used to engage the function is unavailable

### **Bugs Fixed**

- Possible loss of voltage release configuration
- The following events were generated spuriously:
  - Control unit self test #5 (0x1473)
  - Earth leakage (Vigi) sensor disconnected (0x1408)
  - Invalid Control Unit factory config #1 (0x0D0A)

### Firmware Version 002.000.004

#### **Bugs Fixed**

- High consumption of battery in specific cases without auxiliary power supply
- The following alarms and pop-up messages were generated spuriously on display screen of MicroLogic X control unit:
  - Protection settings reset to factory value (0x1430)
  - Error 21 Service not performed Internal error
  - Error 190 Service not performed Internal error

### Firmware Version 002.000.003

#### **New Features**

Conformity to UL/ANSI standard with the addition of the following control units:

- MicroLogic 3.0 X control unit (LV848815)
- MicroLogic 5.0 X control unit (LV847609)
- MicroLogic 6.0 X control unit (LV847608)

# Firmware Version 002.000.002

#### **New Features**

- Compatibility with the following optional Digital Modules (available through the Schneider Electric GoDigital marketplace):
  - ANSI 27/59 Under/Over Voltage Protection Digital Module
  - ANSI 32P Reverse Active Power Digital Module
  - ANSI 51N/51G Ground-Fault Alarm Digital Module
- Individual Harmonics Analysis Digital Module
- Modbus Legacy Dataset Digital Module
- Energy Reduction Maintenance Settings (ERMS) Digital Module
- Addition of support for ERMS switch module (ESM)
- Protection setting procedure in 2 steps (Submit/Apply) for compliance with UL489SE
- Addition of current and power demand
- New calculation method for minimum and maximum values for current, voltage, and power factor
- · Addition of load profile monitoring
- Multiple events assignment with M2C or IO module
- Addition of long waveform capture in the Waveform Capture on Trip Event
  Digital Module
- Additional information with Configuration mismatch between IO and control unit event message
- Enhancement of reliability of event management and time-stamping
- · Addition of event code on event messages to improve diagnosis
- · Enhancement of internal battery test pattern
- · Enhancement of internal battery loss management
- Enhancement of external 24 Vdc power supply management
- Improved robustness of the file system management

### **Bugs Fixed**

- Bluetooth LED remained on with Error 5 displayed, requiring control unit to be switched off and on
- Snapshot was not showing correct li coefficient pickup when Instantaneous protection was set to OFF
- Frequency measurement was shifted and/or unstable in 3-pole system using 3-wattmeter calculation
- Loss of event message Configuration mismatch between IO and control unit occurred when power cycling the control unit

# Firmware Version 001.000.206

### **Bugs Fixed**

- Incorrect calculation for In value:
  - · Value displayed was twice the expected value
  - Impacted only 3-pole MTZ3 circuit breakers with External Neutral Current Transformer (ENCT)
- Unexpected trip due to ground-fault protection test function occurred without pushing test button:
  - If the value of the current power supply (CPS) mode was decreasing at a specific rate while the voltage power supply (VPS) was being powered up simultaneously
  - Impacted only MicroLogic 6.0 X control units with VPS voltage power supply module

# Firmware Version 001.000.202

### **Bugs Fixed**

- Ground-fault test did not always operate with firmware that was directly flashed in MCU
- Service LED Orange HMI error 8/21/22 was displayed and no alarm/trip history

# Firmware Version 001.000.200

#### **Description**

Initial firmware version

# **Firmware Update**

# Updating Firmware of MicroLogic X Control Unit

### **Prerequisites**

The prerequisites for updating MicroLogic X firmware are the following:

- The latest version of EcoStruxure Power Commission software is downloaded and installed on the PC.
- The PC is connected to a power supply. Standby mode is deactivated to avoid the possibility of interruption during the update.
- The PC is connected to the mini USB port on the MicroLogic X control unit by using the USB cable with part number LV850067SP.
- The MicroLogic X control unit is continuously powered during the firmware update.
  - When the control unit is not connected to other ULP modules, it is powered by the PC through the mini USB port.
  - When the control unit is connected to other ULP modules, it is powered by an external 24 Vdc power supply.

For more information, refer to EcoStruxure Power Commission Online Help.

### Procedure for Updating MicroLogic X Firmware

### NOTICE

#### HAZARD OF INTERRUPTION OF POWER SUPPLY

- The MicroLogic X control unit must be continuously powered during the firmware update.
- Do not disconnect the USB cable before clicking the **CLOSE** button at the end of the update procedure with EcoStruxure Power Commission software.
- Do not perform a replacement of the MicroLogic X display screen during the firmware update.

# Failure to follow these instructions can result in deterioration of the control unit.

During the firmware update, the standard protection functions of the MicroLogic X control unit are operational. No data or measurements are available or refreshed on the different communication interfaces.

Follow this procedure to update the firmware version of the MicroLogic X control unit:

| Step | Action                                                                                                    |
|------|----------------------------------------------------------------------------------------------------|
| 1    | Disable all wireless access (Bluetooth and NFC) between the MicroLogic X control unit and a smartphone.                                |
| 2    | Use the USB cable with part number LV850067SP to connect a PC to the mini USB port on the front face of the MicroLogic X control unit. |

| Step | Action                                                      |                                                                       |  |  |  |  |  |  |  |  |
|------|-------------------------------------------------------------|-----------------------------------------------------------------------|--|--|--|--|--|--|--|--|
| 3    | Click Connect to device directly.                           |                                                                       |  |  |  |  |  |  |  |  |
|      | Create New Project Project Name                             | ළි 🗍                                                                  |  |  |  |  |  |  |  |  |
|      |                                                             |                                                                       |  |  |  |  |  |  |  |  |
|      | Launch Device Discovery                                     | Communication Test Report                                             |  |  |  |  |  |  |  |  |
|      |                                                             | Updated 732 KB                                                        |  |  |  |  |  |  |  |  |
|      | Connect to device directly                                  | <ul> <li>Communication Test Report</li> <li>Project Report</li> </ul> |  |  |  |  |  |  |  |  |
|      |                                                             | Updated 742 KB                                                        |  |  |  |  |  |  |  |  |
|      | Launch Firmware Upgrade                                     | Project Report                                                        |  |  |  |  |  |  |  |  |
| 4    | Fill in the project details and click <b>NEXT</b> .         |                                                                       |  |  |  |  |  |  |  |  |
|      | Codoware Power Commission Project details                   | - o x<br>X                                                            |  |  |  |  |  |  |  |  |
|      | Projett Paras *                                             |                                                                       |  |  |  |  |  |  |  |  |
|      | Project prepared By<br>term                                 |                                                                       |  |  |  |  |  |  |  |  |
|      | Company name                                                |                                                                       |  |  |  |  |  |  |  |  |
|      | Company Lopo<br>(p:g., prog or gif (upto 2046)              | BROWSE                                                                |  |  |  |  |  |  |  |  |
|      | NEXT<br>These details would be reflected in reports         |                                                                       |  |  |  |  |  |  |  |  |
|      |                                                             |                                                                       |  |  |  |  |  |  |  |  |
| 5    | Fill in the end user site details and click <b>CONTINUE</b> |                                                                       |  |  |  |  |  |  |  |  |
|      | Project details                                             | ×                                                                     |  |  |  |  |  |  |  |  |
|      | ← END USER SITE DETAILS                                     |                                                                       |  |  |  |  |  |  |  |  |
|      | Site Information Site Address<br>Site nome Street           |                                                                       |  |  |  |  |  |  |  |  |
|      | Market segment - City                                       | Zip code                                                              |  |  |  |  |  |  |  |  |
|      | Sile contact name Country                                   | • Side •                                                              |  |  |  |  |  |  |  |  |
|      | CONTINUE                                                    |                                                                       |  |  |  |  |  |  |  |  |

| 6  |                                                                                        |                                              |                                                                                                    |                                                                                                    |                                                                                                    |                                                                                                    |                                                                                                    |                                                                                                    |
|----|----------------------------------------------------------------------------------------|----------------------------------------------|----------------------------------------------------------------------------------------------------|----------------------------------------------------------------------------------------------------|----------------------------------------------------------------------------------------------------|----------------------------------------------------------------------------------------------------|----------------------------------------------------------------------------------------------------|----------------------------------------------------------------------------------------------------|
|    | The MasterF                                                                            | Pact MTZ                                     | device is disp                                                                                                    | played.                                                                                                    |                                                                                                    |                                                                                                    |                                                                                                    |                                                                                                    |
|    | If a new MicroLogic X firmware version is available, a blue pop-up message is displaye |                                              |                                                                                                    |                                                                                                    |                                                                                                    |                                                                                                    |                                                                                                    |                                                                                                    |
|    | to invite the                                                                          | user to up                                   | date the firm                                                                                                    | ware.                                                                                                    |                                                                                                    |                                                                                                    |                                                                                                    |                                                                                                    |
|    | Click CONN                                                                             | ЕСТ ТО Г                                     | DEVICE.                                                                                                    |                                                                                                    |                                                                                                    |                                                                                                    |                                                                                                    |                                                                                                    |
|    | EcoStruxure Power Commissi                                                             | on                                           |                                                                                                    |                                                                                                    |                                                                                                    |                                                                                                    | -                                                                                                    |                                                                                                    |
|    | Eco <b>G</b> truxure<br>Power Comm                                                     | nission project                              | t11 TEST REPORTS                                                                                                    | BATCH SETTINGS                                                                                                    | 8 < 6 8                                                                                                    | С                                                                                                    | ommunities 🛞 🔗                                                                                                    | Schnei                                                                                                    |
|    | SWITCHBOARD VIEW                                                                       |                                              | ON VIEW                                                                                                    |                                                                                                    |                                                                                                    |                                                                                                    |                                                                                                    |                                                                                                    |
|    | Switchboard     Grout Resolver                                                         | ~                                            | in a start                                                                                                    | MyApplica                                                                                                    |                                                                                                    |                                                                                                    |                                                                                                    |                                                                                                    |
|    | MyApplicationName                                                                      |                                              |                                                                                                    | Application Type                                                                                                    | : Distribution                                                                                                    | Product range                                                                                                    | : Masterpact MTZ                                                                                                    |                                                                                                    |
|    |                                                                                        |                                              |                                                                                                    | Rated current                                                                                                    | : 6300A                                                                                                    | Number of pol                                                                                                    | es : 4-pole                                                                                                    |                                                                                                    |
|    |                                                                                        |                                              |                                                                                                    | IO 1<br>Date/Time                                                                                                    | : Yes                                                                                                    | Breaker A No                                                                                                    | w Firmware version available<br>Masternact MTZ <sup>1</sup> Connect to                                                                                                    |                                                                                                    |
|    |                                                                                        |                                              |                                                                                                    | CONNECT TO                                                                                                    | D DEVICE Connection                                                                                                    | n: 🥑 Direct 🔿 I                                                                                                    | e device and upgrade.                                                                                                    |                                                                                                    |
|    |                                                                                        |                                              | <b>A a a f a</b>                                                                                                    |                                                                                                    |                                                                                                    |                                                                                                    |                                                                                                    |                                                                                                    |
|    |                                                                                        |                                              | Setup protection, alarma<br>Communication parame                                                                                                    | is, IO's and<br>aters of the                                                                                                    | View device status, me<br>device histories and lo                                                                                                    | asurements,<br>js                                                                                                    | Firmware<br>View the System firmware com<br>status and upgrade if needed.                                                                                                    |                                                                                                    |
|    |                                                                                        |                                              | device                                                                                                    |                                                                                                    |                                                                                                    |                                                                                                    |                                                                                                    |                                                                                                    |
|    |                                                                                        |                                              |                                                                                                    |                                                                                                    |                                                                                                    |                                                                                                    | Connect                                                                                                    | t to devic                                                                                                    |
|    |                                                                                        |                                              | Digital Modules                                                                                                    | onalities to the                                                                                                    | Automatic trip te<br>Perform test to ensure                                                                                                    | sts<br>hat the basic                                                                                                    | Sone-Selective Interlock                                                                                                    | ting Tes                                                                                                    |
|    |                                                                                        |                                              | trip unit and activate it.<br>Modules from Schneider<br>website                                                                                                    | Buy the Digital<br>r Electric                                                                                                    |                                                                                                    |                                                                                                    |                                                                                                    |                                                                                                    |
|    |                                                                                        | Ð                                            |                                                                                                    |                                                                                                    |                                                                                                    | ect via direct USB                                                                                                    | Connect via c                                                                                                    | direct U                                                                                                    |
|    |                                                                                        |                                              |                                                                                                    |                                                                                                    |                                                                                                    |                                                                                                    |                                                                                                    |                                                                                                    |
| 7  | Go to the Co                                                                           | onfigure s                                   | section and cl                                                                                                    | lick Write                                                                                                    | to Project t                                                                                                    | o save the N                                                                                                    | /licroLogic X                                                                                                    |                                                                                                    |
|    | Settings.                                                                              |                                              |                                                                                                    |                                                                                                    |                                                                                                    |                                                                                                    |                                                                                                    |                                                                                                    |
| 8  | Click Firmw                                                                            | are.                                         |                                                                                                    |                                                                                                    |                                                                                                    |                                                                                                    |                                                                                                    |                                                                                                    |
|    | Firmware Upgrade                                                                       | we address                                   | Medule                                                                                                    | Status                                                                                                    | Davice Version                                                                                                    | Ausitable Version                                                                                                    | 0 recommended action(s) REFR                                                                                                    | ESH                                                                                                    |
|    | COM                                                                                    | 248                                          | Masterpact MTZ                                                                                                    | € Status                                                                                                    | 002.000.004                                                                                                    | 003.011.000                                                                                                    | Contraction Acade                                                                                                    | ר                                                                                                    |
|    | CONH                                                                                   |                                              | C RESTART MODULE                                                                                                    |                                                                                                    |                                                                                                    |                                                                                                    |                                                                                                    |                                                                                                    |
|    | - CONT                                                                                 |                                              |                                                                                                    |                                                                                                    |                                                                                                    |                                                                                                    | None                                                                                                    |                                                                                                    |
|    | - CONT                                                                                 |                                              | i0 1                                                                                                    | C                                                                                                    | 003.003.011                                                                                                    | 003.004.005                                                                                                    | None                                                                                                    |                                                                                                    |
|    |                                                                                        |                                              | 5 101                                                                                                    | C<br>C                                                                                                    | 003.003.011                                                                                                    | 003.004.005                                                                                                    | None                                                                                                    |                                                                                                    |
|    |                                                                                        |                                              | io 1                                                                                                    | C<br>C                                                                                                    | 003.003.011<br>003.007.024<br>V003.007.024                                                                                                    | 003.004.005<br>003.009.010<br>V003.009.010                                                                                                    | None                                                                                                    |                                                                                                    |
|    |                                                                                        |                                              | io 1                                                                                                    | C<br>C                                                                                                    | 003.003.011<br>003.007.024<br>V003.007.024                                                                                                    | 003.004.005<br>003.009.010<br>V003.009.010                                                                                                    | None                                                                                                    |                                                                                                    |
|    |                                                                                        |                                              | ្រី 101<br>ថ្មី 172                                                                                                    | C<br>C                                                                                                    | 003.003.011<br>003.007.024<br>V003.007.024                                                                                                    | 003.004.005<br>003.008.010<br>V003.009.010                                                                                                    | None Currently UPGRADE None Currently UPGRADE None                                                                                                    |                                                                                                    |
| 10 |                                                                                        | Power C                                      |                                                                                                    | ©<br>©                                                                                                    | 003.003.011<br>003.007.024<br>V003.007.024                                                                                                    | 003.004.005                                                                                                    | Nore<br>Surgerung<br>Nore<br>Nore<br>Read the                                                                                                    |                                                                                                    |
| 10 | EcoStruxure<br>message an                                                              | Power C<br>d click I <b>U</b>                | ommission so                                                                                                    | oftware d<br>₽ to cont                                                                                                    | 003.003.011<br>003.007.024<br>V003.007.024<br>isplays a saf                                                                                                    | 003.004.005<br>003.009.010<br>V003.009.010<br>v003.009.010                                                                                                    | Nore<br>Contraction<br>Nore<br>Nore<br>Nore                                                                                                    |                                                                                                    |
| 10 | EcoStruxure<br>message an                                                              | Power C<br>d click I <b>U</b>                | ommission se                                                                                                    | oftware d<br>D to cont                                                                                                    | 003.003.011<br>003.007.024<br>V003.007.024<br>isplays a saf                                                                                                    | 003.004.005<br>003.008.010<br>V003.008.010<br>ety messag                                                                                                    | Nore<br>Construction<br>Nore<br>Nore<br>Read the                                                                                                    |                                                                                                    |
| 10 | EcoStruxure<br>message an<br>Fromwere Opgrade                                          | Power C<br>d click I <b>U</b>                | ommission se                                                                                                    | oftware d<br>D to cont                                                                                                    | 003.003.011<br>003.007.024<br>V003.007.024<br>isplays a saf                                                                                                    | 003.004.005<br>003.000.000<br>vv03.008.010<br>ety messag                                                                                                    | Nore<br>Control of the second second se                                                                                                    | ESH                                                                                                    |
| 10 | EcoStruxure<br>message an<br>Firmware Upgrade<br>Connection Med                        | Power C<br>d click I U                       | ommission se<br>NDERSTAN                                                                                                    | ©<br>oftware d<br>D to cont                                                                                                    | 003.003.011<br>003.007.024<br>V003.007.024<br>isplays a saf<br>inue.                                                                                                    | collosado<br>collosado<br>vollosado<br>vollosado<br>ety messag                                                                                                    | Nore<br>Compared and the<br>Recommended and the<br>Recommended and the                                                                                                    | C ESH'                                                                                                    |
| 10 | EcoStruxure<br>message an<br>Connection Mod<br>COM4                                    | Power C<br>d click I U                       | in 1<br>in E<br>in E<br>in E<br>in DERSTAN<br>Module<br>Module<br>Module<br>RESTART MODEL                                                                                                    | oftware d<br>D to cont                                                                                                    | 003.003.011<br>003.007.024<br>v003.007.024<br>isplays a saf<br>inue.<br>Device Version<br>002.000.003                                                                                                    | 003.004.005<br>003.000.010<br>V003.000.010<br>ety message<br>Ausliable Version<br>002.003.004                                                                                                    | Nore  Processes  Processes Processes Processes P                                                                                                    | ESH ion                                                                                                    |
| 10 | EcoStruxure<br>message an<br>Firmware Upgrade<br>Connection Med                        | Power C<br>d click I U<br>bus address<br>245 | Module                                                                                                    | oftware d<br>D to cont                                                                                                    | 003.003.011<br>003.007.024<br>V003007.024<br>isplays a saf<br>inue.<br>Device Version<br>002.000.003<br>003.003.011                                                                                                    | 003.004.005                                                                                                    | Nore<br>Control of Action (C) PERPARE<br>Nore<br>Recommended Action (C) PERP<br>Recommended Action (C) PERP<br>Recommended Action (C) PERP<br>Recommended Action (C) PERP<br>Recommended Action (C) PERPARE<br>Nore                                                                                                    | - SSH<br>ion                                                                                                    |
| 10 | EcoStruxure<br>message an<br>Firmware Upgrade<br>Connection Med<br>COM4                | Power C<br>d click I U                       | ommission so<br>NDERSTAN                                                                                                    | ©<br>oftware d<br>D to cont                                                                                                    | 003.003.011<br>003.007.024<br>V003.007.024<br>isplays a saf<br>inue.<br>Device Version<br>002.000.003<br>003.003.011                                                                                                    | 003.004.005                                                                                                    | Nore  Prove Prove                                                                                                    | E SH<br>ion                                                                                                    |
| 10 | EcoStruxure<br>message an<br>Connection Mod<br>Connection Mod                          | Power C<br>d click I U                       | ID 1 ID 1 ID 1 ID 1 ID 1 ID 1 ID 1 ID 1                                                                                                    | Continue of the second of the second of the                                                                                                    | 003.003.011<br>003.007.024<br>v003.007.024<br>isplays a saf<br>inue.<br>Device Version<br>002.000.003<br>003.003.011<br>DTICE<br>T DAMAGE                                                                                                    | 003.004.005<br>003.000.010<br>ety message<br>Austable Version<br>002.000.004<br>003.004.005<br>003.004.005                                                                                                    | Nore  Nore  Processed the  Processed of as tary(a)  Reconsended Act  Constraints  Processed of as tary(a)  Reconsended Act  Constraints  Processed  Processed Processed Processed                                                                                                    | E SQH                                                                                                    |
| 10 | EcoStruxure<br>message an<br>Frontware Upgrade<br>Connection Med                       | Power C<br>d click I U                       | Module                                                                                                    | Continuents of the second second seco                                                                                                    | 003.003.011<br>003.007.024<br>v003.007.024<br>isplays a saf<br>inue.<br>Device Version<br>002.000.003<br>003.003.011<br>TDAMAGE<br>rupped devices is not<br>simmare upgrade.                                                                                                    | 003.004.005                                                                                                    | Nore  Very Control of Active(a) REPR  Recommended Act  Control of Active(a) REPR  Recommended Act  Control of Active(a) REPR  Recommended Active(a) REPR  Recommended Active(a) RE                                                                                                    | E SSIN                                                                                                    |
| 10 | EcoStruxure<br>message an<br>Firmware Upgrade<br>Connection Med                        | Power C<br>d click I U                       | ID 1 ID 1 IFE IFE ID 1 IFE IFE IFE IFE IFE IFE IFE IFE IFE IFE                                                                                                    | Contract of the power of the power of the po                                                                                                    | 003.003.011 003.007.024 0003.007.024 iisplays a saf inue. Device Version 002.003.003 003.003 0 | 003.004.005 C02.0090.00 C02.000.004 C02.000.004 C02.000 C02.000 C0 | Nore                                                                                                    | ion                                                                                                    |
| 10 | EcoStruxure<br>message an                                                              | Power C<br>d click I U                       | ID 1 ITE ITE ID ID ID ID ID ID ID ID ID ID ID ID ID                                                                                                    | Control of tware d<br>D to cont<br>Status<br>Control of the control<br>Canto of EQUIPMEN<br>Ensure that the power<br>Interrupted during the control<br>Canto of EQUIPMEN<br>Ensure that the power<br>Interrupted during the control<br>Canto of EQUIPMEN<br>Ensure that the power<br>Interrupted during the control<br>Canto of EQUIPMEN                                                                                                    | 003.003.011 003.007.024 003.007.024 isplays a saf inue. Device Version 002.000.003 003.003.011 002.000.003 003.003.011 0070CE r aupply of the device is not firmware upgrade. icclow with the device is not firmware upgrade. istructions can result in                                                                                                    | 003.004.005 002.000.004 002.000.004 002.000 002.000 002.00 | Nore<br>Nore<br>Nore<br>Nore<br>Recard the<br>Recommended Act<br>Nore<br>Recommended Act<br>Nore<br>Nore<br>Nore<br>Nore<br>Nore<br>Nore<br>Nore                                                                                                    | contraction of the second second seco |
| 10 | EcoStruxure<br>message an                                                              | Power C<br>d click I U                       | ID 1 ID 1 ID 1 ID 1 ID 1 ID 1 ID 1 ID 1                                                                                                    | Contract of the set of the set of                                                                                                    | 003.003.011 003.007.024 003.007.024 isplays a saf inue. Device Version 002.000.003 003.003.011 007.00E r sprover upgrade. structions can result in NACEL INDERSIDATION                                                                                                    | 003.004.005<br>003.000.010<br>ety message<br>Austable Version<br>002.000.004<br>003.000.010<br>003.000.010                                                                                                    | Nore<br>Superstanding<br>Nore<br>Participation<br>Nore<br>Recommended Act<br>Society (n) REF<br>Recommended Act<br>Nore<br>Recommended Act<br>Nore<br>Recommended Act<br>Recommended<br>Recommended<br>Recommended<br>Recommended<br>Recommended<br>Recommended<br>Recommended<br>Recommended<br>Rec | c Still                                                                                                    |
| 10 | EcoStruxure<br>message an<br>Firmware Upgrade<br>Connection Med                        | Power C<br>d click I U                       | Module  Module | Contract of the series of the series of the                                                                                                    | 003.003.011<br>003.007.024<br>V03007.024<br>isplays a safe<br>inue.<br>Device Version<br>002.000.003<br>003.003.011<br>TORCE<br>T DAMAGE<br>T DAMAGE<br>T Supply of the device is not<br>infirmere upgrade.<br>Lefon with the device is not<br>infirmere upgrade.                                                                                                    | 003.004.005<br>003.000.010<br>ety message<br>002.000.014<br>002.000.014<br>003.000.015<br>003.000.015<br>003.000.015<br>003.000.015                                                                                                    | Nore  Prove Prove Proceeding Prove Prove P                                                                                                    |                                                                                                    |
| 10 | EcoStruxure<br>message an                                                              | Power C<br>d click I U                       | Medule                                                                                                    | Control of tware do Do to control of tware do Do to control of tware do Do to control of tware do to control of tware do to control of tw                                                                                                    | 003.003.011 003.007.024 0003.007.024 isplays a saf inue. Device Version 002.003.011 002.003.011 007.02E T supply of hedvice is not sfmmars upgrade. structions can result in NACEL UNDERSTAND                                                                                                    | 003.004.005 C01.0590.010 C01.0590.010 C01.0590.010 C01.0590.010 C01.0590.010 C02.000.004 C02.000.004 C02.000 C02.004 C02.000 C02.004 C02.004 C02.0 | Nore  Nore  Proceedings  Proceedings  Procee                                                                                                    | ion in                                                                                                    |
| 10 | EcoStruxure<br>message an                                                              | Power C<br>d click I U                       | ID 1 ITE ITE ID ID ID ID ID ID ID ID ID ID ID ID ID                                                                                                    | Control of tware d<br>D to cont<br>Status<br>Control of the control<br>Control of the control of the control<br>Control of the control of the control<br>Control of the control of the control<br>Control of the control of the control<br>Control of the control of the control of the control<br>Control of the control of the control o | 003.003.011<br>003.007.024<br>V003.007.024<br>isplays a saf<br>inue.<br>Device Version<br>002.000.003<br>003.003.011<br>DEVICE<br>r upply of the device is not<br>firmware upgrade.<br>terructions can result in<br>NNCEL INDERSTAND                                                                                                    | 003.004.005 002.000.004.005 002.000.004.005 002.000.004 002.000.004 002.000 002.000 002.00 | Nore  Nore  Proceedings  Proceedings  Procee                                                                                                    | E SH                                                                                                    |

| Step | Action                                                                                                    |                                   |                                   |                              |                                |                                       |  |  |  |  |
|------|----------------------------------------------------------------------------------------------------|-----------------------------------|-----------------------------------|------------------------------|--------------------------------|---------------------------------------|--|--|--|--|
| 11   | EcoStruxure Power<br>Administrator pass                                                                                                    | r Commissi<br>word and cl         | on software<br>lick <b>CONTIN</b> | asks you to c<br><b>UE</b> . | onfirm the upo                 | date. Enter the                       |  |  |  |  |
|      | EcoStruxure Power Commission                                                                                                    |                                   |                                   |                              |                                | - 0                                   |  |  |  |  |
|      | Firmware Upgrade                                                                                                    | Mortule                           | Status                            | Device Version               | 0 rec                          | Recommended Action                    |  |  |  |  |
|      | COM4 248                                                                                                    |                                   | act MTZ C                         | 002.000.003                  | 002.000.004                    | Constituent Action                    |  |  |  |  |
|      |                                                                                                    | io 1                              | C                                 | 003.003.011                  | 003.004.005                    | C UPORADE<br>None                     |  |  |  |  |
|      |                                                                                                    | i ife                             | Do you confirm operation?         | to perform this              | 003.009.010<br>V003.009.010    | C UPGRADE<br>None                     |  |  |  |  |
|      |                                                                                                    |                                   | Please enter the par              | sword *                      |                                |                                       |  |  |  |  |
|      |                                                                                                    |                                   |                                   | CANCEL CONTINUE              |                                |                                       |  |  |  |  |
|      |                                                                                                    |                                   |                                   |                              |                                |                                       |  |  |  |  |
|      |                                                                                                    |                                   |                                   |                              |                                |                                       |  |  |  |  |
|      |                                                                                                    |                                   |                                   |                              |                                |                                       |  |  |  |  |
|      |                                                                                                    |                                   |                                   |                              |                                | CLOSE                                 |  |  |  |  |
| 12   | EcoStruxure Powe                                                                                                    | Commissi                          | on software                       | displays the f               |                                |                                       |  |  |  |  |
| 12   | update:                                                                                                    | Commissi                          | on sollware                       | uispiays the h               | bilowing mess                  | age during an                         |  |  |  |  |
|      |                                                                                                    |                                   |                                   |                              |                                |                                       |  |  |  |  |
|      | Firmware L                                                                                                    | Firmware Upgrade - Masterpact MTZ |                                   |                              |                                |                                       |  |  |  |  |
|      |                                                                                                    |                                   |                                   |                              |                                |                                       |  |  |  |  |
|      | Step 1/3                                                                                                    | Step 1/3                          |                                   |                              |                                |                                       |  |  |  |  |
|      | Preparing for firmware upgrade                                                                                                    |                                   |                                   |                              |                                |                                       |  |  |  |  |
|      | About 10 minutes remaining                                                                                                    |                                   |                                   |                              |                                |                                       |  |  |  |  |
|      |                                                                                                    |                                   |                                   |                              |                                |                                       |  |  |  |  |
|      | Do not disconnect the device till the firmware upgrade is complete.                                                                                                    |                                   |                                   |                              |                                |                                       |  |  |  |  |
|      | The update takes a                                                                                                    | pproximate                        | ely 10 minute                     | S.                           |                                |                                       |  |  |  |  |
|      | <b>NOTE:</b> Do not connect a smartphone to the MicroLogic X control unit during the firmware update.                                                                                                    |                                   |                                   |                              |                                |                                       |  |  |  |  |
|      | <b>NOTE:</b> During the firmware update, the standard protection functions of the MicroLogic X control unit are operational. No data or measurements are available or refreshed on the different communication interfaces. |                                   |                                   |                              |                                |                                       |  |  |  |  |
|      | The MicroLogic X c                                                                                                    | ontrol unit :                     | screen displa                     | ays the follow               | ing message                    | during an update:                     |  |  |  |  |
|      | Schneider                                                                                                    |                                   |                                   |                              |                                |                                       |  |  |  |  |
|      | Please wait<br>while updating                                                                                                    |                                   |                                   |                              |                                |                                       |  |  |  |  |
| 13   | When the update is message indicating acknowledge.                                                                                                    | finished, E<br>that the de        | EcoStruxure<br>evice has be       | Power Comm<br>en successful  | ission softwa<br>ly updated. C | re displays a<br>lick <b>CLOSE</b> to |  |  |  |  |

| Step | Action                                                                                                    |                              |                                     |                 |                |                             |                             |  |  |
|------|----------------------------------------------------------------------------------------------------|------------------------------|-------------------------------------|-----------------|----------------|-----------------------------|-----------------------------|--|--|
| 14   | <b>Result:</b> EcoStruxure Power Commission software indicates other Enerlin'X devices which need to be updated, if any. If the page does not refresh automatically, click <b>REFRESH</b> .                                                                                                    |                              |                                     |                 |                |                             |                             |  |  |
|      | EcoStruxure Power                                                                                                    | Commission                   |                                     |                 |                |                             | - 🗆 X                       |  |  |
|      | Firmware Up                                                                                                    | ograde                       |                                     |                 |                |                             | mmended action(s) REFRESH ? |  |  |
|      | Connection                                                                                                    | Modbus address               | Module                              | Status          | Device Version | Available Version           | Recommended Action          |  |  |
|      | COM4                                                                                                    | 248                          | Masterpact MTZ<br>C RESTART MODULE  | ø               | 003.011.000    | 003.011.000                 | None                        |  |  |
|      |                                                                                                    |                              | IO 1                                | C               | 003.003.011    | 003.004.005                 | OUPGRADE                    |  |  |
|      |                                                                                                    |                              | 🖆 IFE                               | 0               | 003.005.003    | 003.009.010<br>V003.009.010 | UPGRADE<br>Upgrade firmware |  |  |
|      | <ul> <li>The status indicates whether the firmware of other modules is compatible with the firmware version of the MicroLogic control unit:</li> <li>Green: compatible, update is not mandatory</li> <li>Red: firmware not compatible, update firmware or upgrade the module to a later version</li> </ul> |                              |                                     |                 |                |                             |                             |  |  |
| 15   | Update the Firmware                                                                                                    | he firmware<br>e of Enerlin' | version of assoc<br>X Devices, page | iated I<br>19). | Enerlin'X de   | vices, if any (s            | ee Updating                 |  |  |

**NOTE:** When updating aMicroLogic X control unit with firmware version 001.000.200 to the latest version of the firmware, red pop-up trip or alarm messages may be displayed on the MicroLogic X display screen following the firmware update. This corresponds to trip or alarm messages that were not acknowledged by the user before the firmware update. Press the **ESC** button on the control unit to remove these messages.

# **Updating Firmware of Enerlin'X Devices**

# Introduction

After updating the firmware of an Enerlin'X device connected to the MicroLogic X control unit, use the latest version of EcoStruxure Power Commission software to check the firmware compatibility between IMU devices.

The Firmware Update table helps you to diagnose and identify all discrepancy issues between IMU devices. This table also provides the recommended actions for each discrepancy issue.

The firmware update of the Enerlin'X devices with EcoStruxure Power Commission software can be done:

- With the PC connected to the communication network.
- With the PC connected to the mini USB port of the MicroLogic X control unit for MicroLogic X control units with firmware version greater than or equal to 002.000.000, EIFE/IFE interface with firmware version greater than or equal to 003.007.024, and IO module version greater than or equal to 003.003.016.

**NOTE:** If Enerlin'X devices are associated with the MicroLogic X control unit, from the start of the MicroLogic X firmware update and until the Enerlin'X devices are updated, the event **Critical firmware modules discrepancy** is detected. An event message is displayed on the screen of the control unit.

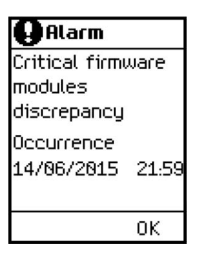

When there is a firmware discrepancy between the MicroLogic X control unit and the communication interfaces (IFE, EIFE, or IFM interface), MicroLogic X data is not available remotely.

### **Procedure for Updating Enerlin'X Device Firmware**

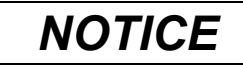

#### HAZARD OF INTERRUPTION OF POWER SUPPLY

The Enerlin'X device must be continuously powered during the firmware update.

Failure to follow these instructions can result in equipment damage.

Follow this procedure to update the firmware version of an Enerlin'X device, for example, EIFE interface, with the PC running EcoStruxure Power Commission software and connected to the mini USB port on the MicroLogic X control unit, by using the USB cable with part number LV850067SP.

|  | After updating the firmware of the MicroLogic X control unit, the EcoStruxure Power Commission page refreshes automatically. If it does not refresh, click <b>REFRESH</b> . |                                                                                     |                                                                                                    |                                                    |                                                                             |                                                                        |                                                                       |  |
|--|----------------------------------------------------------------------------------------------------|-------------------------------------------------------------------------------------|----------------------------------------------------------------------------------------------------|----------------------------------------------------|-----------------------------------------------------------------------------|------------------------------------------------------------------------|-----------------------------------------------------------------------|--|
|  | Result: I<br>updated.                                                                                                    | EcoStruxure                                                                         | Power Commiss                                                                                            | ion sof                                            | ftware indica                                                               | tes the next Er                                                        | nerlin'X device                                                       |  |
|  | EcoStruxure Power                                                                                                    | r Commission                                                                        |                                                                                                    |                                                    |                                                                             |                                                                        | - 0                                                                   |  |
|  | Connection                                                                                                    | Modbus address                                                                      | Module                                                                                                   | Status                                             | Device Version                                                              | 0 reco<br>Available Version                                            | mmended action(s) REFRESH<br>Recommended Action                       |  |
|  | COM4                                                                                                    | 248                                                                                 | Mesterpact MTZ                                                                                           | C                                                  | 003.011.000                                                                 | 003.011.000                                                            | None                                                                  |  |
|  |                                                                                                    |                                                                                     | 10 1                                                                                                    | ¢                                                  | 003.003.011                                                                 | 003.004.005                                                            | C UPGRADE                                                             |  |
|  |                                                                                                    |                                                                                     | ife ife                                                                                                  | 8                                                  | 003.005.003                                                                 | 003.009.010                                                            | 😨 UPGRADE                                                             |  |
|  |                                                                                                    |                                                                                     | -                                                                                                    |                                                    |                                                                             | V003.009.010                                                           | Upgrade firmware                                                      |  |
|  | Click UP<br>to be upo<br>firmware<br>NOTE: D<br>interface                                                                                                    | <b>GRADE</b> . Th<br>dated. The N<br>update.<br>During the fir                      | e update takes be<br>licroLogic X Adm<br>mware update, no                                                | etweer<br>inistrat                                 | 10 and 25 r<br>for password<br>is available o                               | ninutes, deper<br>l is required to<br>on the Etherne                   | upgrade firmware                                                      |  |
|  | Click UP<br>to be upo<br>firmware<br>NOTE: D<br>interface                                                                                                    | <b>GRADE</b> . Th<br>dated. The M<br>update.<br>During the fir<br>the EcoStru:      | e update takes be<br>licroLogic X Adm<br>mware update, no<br>xure Power Comr                             | etweer<br>inistrat<br>o data<br>nissior            | 10 and 25 r<br>for password<br>is available o                               | ninutes, deper<br>l is required to<br>on the Etherne                   | Upgrade firmware<br>adding on the dee<br>launch the<br>t communicatio |  |
|  | Click UP<br>to be upo<br>firmware<br>NOTE: D<br>interface<br>Refresh t<br>Result: f<br>need to b                                                                            | GRADE. The Mupdate.<br>During the fir<br>the EcoStru:<br>EcoStruxure<br>be updated, | e update takes be<br>licroLogic X Adm<br>mware update, no<br>xure Power Comr<br>Power Commiss<br>if any. | etweer<br>inistrat<br>o data<br>nissior<br>ion sof | n 10 and 25 r<br>tor password<br>is available o<br>n page.<br>ftware indica | ninutes, deper<br>l is required to<br>on the Etherne<br>tes other Ener | Upgrade firmware<br>ading on the der<br>launch the<br>t communication |  |

# **Purchasing and Installing a Digital Module**

### Prerequisites

The prerequisites to purchasing and downloading a Digital Module are as follows:

• The firmware version of the MicroLogic X control unit must be compatible with the Digital Module (refer to table below). Update the firmware version of the MicroLogic X control unit if the Digital Module required is not compatible.

| Digital Module                                             | Commercial reference | Minimum MicroLogic X firmware version |
|------------------------------------------------------------|----------------------|---------------------------------------|
| ANSI 51G - IDMT ground-fault protection                    | LV850038             | 005.103.003                           |
| IEC 61850 for MasterPact MTZ                               | LV850046             | 004.101.000                           |
| ANSI 67 - Directional short-time<br>overcurrent protection | LV850015             | 004.101.000                           |
| ANSI 51 - IDMTL overcurrent protection                     | LV850037             | 004.101.000                           |
| ANSI 81 - Under/Over frequency protection                  | LV850013             | 003.012.000                           |
| Individual harmonics analysis                              | LV850006             | 002.000.002                           |
| ANSI 27/59 - Under/Over voltage<br>protection              | LV850012             | 002.000.002                           |
| ANSI 32P - Reverse active power protection                 | LV850011             | 002.000.002                           |
| ANSI 51N/51G - Ground-fault alarm                          | LV850007             | 002.000.002                           |
| Energy Reduction Maintenance Settings (ERMS)               | LV850009             | 002.000.002                           |
| Modbus legacy dataset                                      | LV850045             | 002.000.002                           |
| Energy per phase                                           | LV850002             | 001.000.002                           |
| Power restoration assistant                                | LV850004             | 001.000.002                           |
| MasterPact operation assistant                             | LV850005             | 001.000.002                           |
| Waveform capture on trip event                             | LV850003             | 001.000.002                           |

- The latest version of EcoStruxure Power Commission software is downloaded and installed on the PC.
- The PC is connected to a power supply.
- The PC is connected to the Internet.
- You have the identification number of the MicroLogic X control unit.
- You have the commercial reference of the Digital Module to be purchased.
- You provide the email address to receive the Installer email containing Digital Module download information.

### **Getting Control Unit Identification Number**

You can get the control unit identification number on site or off site using one of the following means:

- On site, by scanning the QR code on the front face of the MicroLogic X control unit from a smartphone. The QR code identifies the MicroLogic X control unit. Use the **Share** button to share the control unit information with the person qualified to select and purchase Digital Modules.
- On site, from EcoStruxure Power Commission software with a PC connected to the mini USB port of the MicroLogic X control unit.

 Off site, from EcoStruxure Power Commission software. This access can only be used for a MicroLogic X control unit previously registered in the relevant project.

#### Purchasing and Downloading a Digital Module

Follow this procedure to purchase and download a Digital Module:

| Step | Action                                                                                                    |
|------|----------------------------------------------------------------------------------------------------|
| 1    | Contact your local Schneider Electric Customer Care Center (CCC) or Schneider Electric Services Representative.                                                                                                    |
|      | Visit the www.se.com website to contact your local Schneider Electric CCC.                                                                                                    |
| 2    | Provide the information indicated in <i>Prerequisites</i> and purchase the Digital Module.                                                                                                    |
|      | You will receive an Installer email at the address you indicated to CCC.                                                                                                    |
| 3    | Select the email from <i>dsc-no-reply@verified.se.com</i> to download your Digital Module. The subject is <b>Your Digital Modules are ready for download</b> . Your Digital Module appears in a list of items ready to be downloaded.             |
|      | <b>NOTE:</b> If you do not see the email in your Inbox, check the Junk mailbox.                                                                                                    |
| 4    | Click the checkbox next to the Digital Module that you want to download and click <b>Download</b> to download the delivery package.                                                                                                    |
|      | Schneider<br>GElectric                                                                                                    |
|      | Your Digital Module(s) associated to the S/N 00003N1645210224 of the Micrologic control unit<br>LV847602 are ready to be downloaded                                                                                                    |
|      | Digital Modules Select All                                                                                                    |
|      | 00003N1645210224LV847602_DM_LV850009_V001.000.000.07.sc                                                                                                    |
|      | Download                                                                                                    |
|      | <b>NOTE:</b> This delivery package is used to install the Digital Module on the MicroLogic X control unit using EcoStruxure Power Commission software. Make sure that the delivery package is present on the PC used to install a Digital Module. |
|      | <b>NOTE:</b> If the Digital Module was purchased previously, you can access the file downloaded by clicking the following link:<br>https://digitalpackage.schneider-electric.com/dpb?lang=en.                                                     |

#### Installing a Digital Module on the MicroLogic X Control Unit

The MicroLogic X Administrator, Services, or Engineer password is required to install a Digital Module on the MicroLogic X control unit.

Follow this procedure to install a purchased Digital Module on a MicroLogic X control unit.

| Step | Action                                                                                                    |
|------|----------------------------------------------------------------------------------------------------|
| 1    | Use the USB cable with part number LV850067SP to connect a PC running EcoStruxure Power Commission software to the mini USB port on the front face of the MicroLogic X control unit.                                                                                              |
| 2    | Click <b>Connect to device directly</b> to establish a connection between the EcoStruxure<br>Power Commission software and the MicroLogic X control unit. EcoStruxure Power<br>Commission software displays the MicroLogic X control unit identification number on the<br>screen. |
| 3    | Open the Digital Module page by clicking <b>Digital Modules</b> .                                                                                                    |
| 4    | Check that the delivery package for the Digital Module to be installed is present on the PC being used.                                                                                                    |
| 5    | Select the Digital Module to be installed by clicking Install.                                                                                                    |
|      | The standard protection functions of the MicroLogic X control unit remain active during installation of the Digital Module.                                                                                                    |

| Step | Action                                                                                                    |
|------|----------------------------------------------------------------------------------------------------|
|      | <b>NOTE:</b> Only modules previously purchased can be installed directly by clicking<br>Install.                                                                                                    |
| 6    | EcoStruxure Power Commission software asks you to confirm the installation. Enter the Administrator password and click <b>CONTINUE</b> .                                                                                                    |
| 7    | A message is displayed to indicate that the Digital Module is being installed. Click the cross to continue.                                                                                                    |
|      | Super-blocked       Control conduction of Vice Pressors         Breachboard       IFE-E38004         Breachboard       Image: Strain Strain Stra |
| 8    | When installation is complete and before unplugging the PC, disconnect EcoStruxure Power Commission software from the MicroLogic X control unit by clicking the <b>Disconnect</b> button.                                                                                                    |
| 9    | Use the EcoStruxure Power Device app to check that the Digital Module is installed.                                                                                                    |
| 10   | Use the EcoStruxure Power Device app or EcoStruxure Power Commission software to check that the Digital Module is working correctly.                                                                                                    |

For more information, refer to EcoStruxure Power Commission Online Help.

**NOTE:** To uninstall a Digital Module, use EcoStruxure Power Commission software.

Schneider Electric 35 rue Joseph Monier 92500 Rueil Malmaison France

+ 33 (0) 1 41 29 70 00

www.se.com

As standards, specifications, and design change from time to time, please ask for confirmation of the information given in this publication.

© 2024 - Schneider Electric. All rights reserved.

DOCA0144EN-15